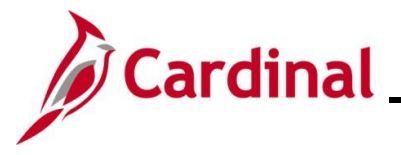

#### **Cancelling a Payment – Disbursing Agency Overview**

This Job Aid focuses on what needs to be done as the Disbursing Agency:

- To cancel and reissue the payment
- To cancel and put a payment on hold (Voucher only)
- To cancel and not reissue the payment

**Navigation Note:** Please note that there may be a **Notify** button at the bottom of various pages utilized while completing the processes within this Job Aid. This "Notify" functionality is not currently turned on to send email notifications to specific users within Cardinal.

### Table of Contents

| Revision History                                                         | 2  |
|--------------------------------------------------------------------------|----|
| Cancelling a Payment Process                                             | 3  |
| Reviewing Cancelled Payments                                             | 8  |
| Payment Status for Vouchers – Cancelled and Reissued Payment Information | 8  |
| Payment Status for Expense Reports                                       | 13 |

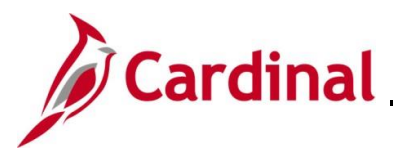

### **Revision History**

| Revision Date | Summary of Changes                                                                                                    |
|---------------|----------------------------------------------------------------------------------------------------|
| 3/1/2025      | Updated the screenshots of the Search pages ( <u>Section 1</u> , after Step 1 and Step 2; <u>Section 2</u> , after Step 1 and Step 2; <u>Section 3</u> , after Step 1). Added reference information to the Overview of the Cardinal FIN Search Pages Job Aid. |

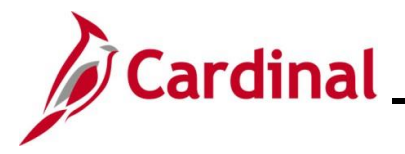

#### Cancelling a Payment Process

- 1. Complete the appropriate Payment Cancellation form to request the stop payment on a check:
  - Cardinal Stop Payment Authorization Form Department of Treasury General Warrant: used to stop payment on a Commonwealth of Virginia (COVA) General Account check. Make sure to complete every section indicated on the form.
  - b. Cardinal Stop/Void Payment Authorization Form Agency Petty Cash: used to stop payment on a Petty Cash account. Make sure to complete every section indicated on the form.
- 2. Send the completed signed form by email to the email address indicated on the form.
  - a. Cardinal Stop Payment Authorization Form Department of Treasury General Warrant: <u>STOP.PAYMENTS@TRS.VIRGINIA.GOV</u>
  - b. Cardinal Stop/Void Payment Authorization Form Agency Petty Cash: <u>EDI@DOA.VIRGINIA.GOV</u>
- 3. For General Account payments, Treasury stops payment with the bank and notifies the Fiscal Officer at the agency (or an email address of the agency's choosing). No additional action is taken by the agency at this time.

For Petty Cash checks, the stop is placed by the agency with the bank.

- For General Warrant stop payments, Treasury sends the updated Cardinal Stop Payment Authorization Form – Department of Treasury – General Warrant (updated with the **Treasury Use Only** information) to Department of Accounts (DOA).
- 5. DOA processes the stop payment in Cardinal as indicated on the Cardinal Stop Payment Authorization Form for General Warrant or Petty Cash and notifies the agency (as indicated on the form) that the stop payment has been processed in Cardinal.
- 6. Depending on the request, the agency may need to take additional steps. If the requested action is:
  - a. To reissue (payment was lost, mutilated, etc. and no change is required for the remit information), no action is required by the agency. The payment will be reissued in the next pay cycle.
  - b. To not reissue (payment should not be reprocessed), no action is required by the agency. All accounting entries for the transaction are automatically reversed.
  - c. To hold the payment (when remit information needs to be updated so it can be properly delivered and/or deposited by the Supplier), the requesting agency must now take action on the Voucher. This is not available for expense transactions.

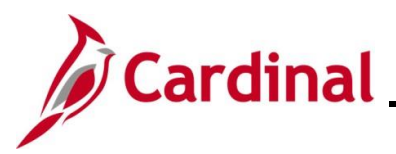

| Step | Action                                                               |
|------|----------------------------------------------------------------------|
| 1.   | Navigate to the Voucher page using the following path:               |
|      | Main Menu > Accounts Payable > Vouchers > Add/Update > Regular Entry |

The Voucher page displays with the Add a New Value page displayed by default.

| Favorites | ✓ Main Menu ✓                                                                                                    | Accounts Payable      Source Add/Update      Regular Entry                                                                                                    |
|-----------|----------------------------------------------------------------------------------------------------|----------------------------------------------------------------------------------------------------|
| Voucher   |                                                                                                    |                                                                                                    |
| Add a     | New Value                                                                                                    | Q Find an Existing Value                                                                                                    |
| Ad        | *Business Unit<br>*Voucher ID<br>*Voucher Style<br>Supplier Name<br>Short Supplier Name<br>Supplier ID<br>Supplier Location<br>ddress Sequence Number | 15100 Q<br>NEXT<br>Regular Voucher V<br>Q<br>Q<br>Q<br>Q<br>Q<br>Q<br>Q<br>Q<br>Q<br>Q<br>Q<br>Q<br>Q                                                                                                    |
| Estin     | Invoice Number<br>Invoice Date<br>Gross Invoice Amount<br>Freight Amount<br>Misc Charge Amount<br>mated No. of Invoice Lines<br>Add                   | 0.00       0.00       0.00       1                                                                                                    |
| i         | For more infe<br>"Overview of<br>Website in <b>J</b>                                                                                                  | ormation pertaining to the Cardinal FIN Search pages, refer to the Job Aid titled<br>f the Cardinal FIN Search Pages". This Job Aid is located on the Cardinal<br><b>ob Aids</b> under <b>Learning</b> . |
| 2.        | Click the <b>Fin</b>                                                                                                    | <b>d an Existing Value</b> button.<br>Existing Value                                                                                                    |

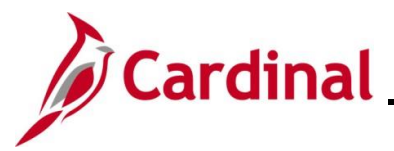

| Step       | Action                                                                                                    |
|------------|----------------------------------------------------------------------------------------------------|
| The Find   | an Existing Value page displays.                                                                                                    |
| Favorites  | Main Menu      Accounts Payable      Souchers      Add/Update      Regular Entry                                                                                                 |
| Voucher    | Add a New Value                                                                                                    |
| Find a Sea | In Existing Value Search. Leave fields blank for a list of all values.                                                                                                    |
| P          | Recent Searches Choose from recent searches V 🖉 🖓 Saved Searches Choose from saved searches V 🖉                                                                                  |
|            | Business Unit = v 15100 Q<br>Voucher ID begins with v<br>Invoice Number begins with v<br>Invoice Date = v iii<br>Short Supplier Name begins with v<br>Cuptier ID begins with v Q |
|            | Supplier Name begins with    Voucher Style    Related Voucher begins with    Entry Status    Voucher Source    Voucher Source    Incomplete Voucher    Show fewer options        |
|            | Clear                                                                                                    |
| 3.         | Enter the <b>Voucher ID</b> (or <b>Invoice Number</b> ) to access the Voucher that is on payment hold and needs action taken.                                                    |
| i          | If the Voucher ID is unknown, the <b>Short Supplier Name</b> , <b>Supplier ID</b> , or <b>Name 1</b> fields can be entered to display a list of Vouchers that can be selected.   |
| 4.         | Click the <b>Search</b> button.                                                                                                    |
| 5.         | Click the <b>Payments</b> tab.                                                                                                    |

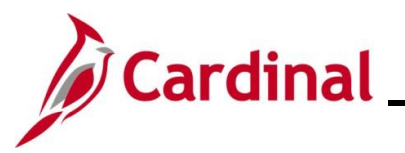

| Step     | Action                                                                                                    |  |
|----------|----------------------------------------------------------------------------------------------------|--|
| The Paym | nents tab displays for the applicable Voucher.                                                                                                    |  |
|          | Favorities •     Main Menu •     > Accounts Payable •     > Vouchers •     > Add/Update •     > Regular Entry                                                                                                    |  |
|          | Summary Related Documents Invoice Information Payments Voucher Attributes Error Summary                                                                                                    |  |
|          | Business Unit 15100 Invoice No 1236 ×<br>Voucher ID 00001820 Invoice Date 11/02/2016 13 Action × Run<br>Voucher Style Regular Voucher<br>Total Amount 4 316 28 *Pay Terms 30 Q Net 30 Schedule Payments                                                                                                    |  |
|          | Supplier Name     Aspect Software       Payment Information     Find   View All                                                                                                    |  |
|          | Payment 1  Remit to 000000003  Good Gross Amount  Address  Address  Appent Software  300 Apollo Drive VA1003651 EVAD83206  Character MA 01921                                                                                                    |  |
|          | Payment Options         *Bank 1100       Pay Group        *Netting Not Applicable        Supplier Bank         *Account TR01       *Handling Regular Payments       LIC ID       Messages         *Method CHK       Check       Hold Reason Other       Ø       #Actions       Separate Payment         Message will appear on remittance advice.        *Actions       Separate Payment                                                                                                    |  |
|          | Schedule Payment       V         *Action       Schedule Payment         Pay       V         Reference                                                                                                    |  |
|          | Image: Add Image: Add Image |  |
|          | Make adjustments to the Voucher remit information as needed.                                                                                                    |  |
|          | Below are some examples of Voucher actions that may be needed:                                                                                                    |  |
|          | a. Change/update the remit address on the Voucher:                                                                                                    |  |
| i        | i. If the address exists in Cardinal, update the Voucher with the correct address by choosing the address under the <b>Payment Information</b> section.                                                                                                    |  |
|          | <ul> <li>ii. If the address does not exist in Cardinal, a Vendor Maintenance Request form<br/>must be used to have the address added to the supplier. On the Vendor<br/>Maintenance Request Form, indicate an effective date for the new address that<br/>is earlier than the accounting date of the Voucher that is on Payment Hold.</li> </ul>                                                                                                    |  |
|          | b. Remit comment needs to be added to the Voucher:                                                                                                    |  |
|          | i. Update the <b>Message</b> line under <b>Payment Options</b> .                                                                                                    |  |

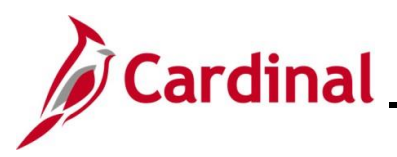

| Step | Action                                                                                                    |
|------|----------------------------------------------------------------------------------------------------|
| 6.   | In the <b>Payment Options</b> section, uncheck the <b>Hold Payment</b> checkbox to remove the hold to allow the payment to be reissued. |
|      | Supplier Bank<br>Messages<br>I Hold Payment<br>Separate Payment                                                                         |
| 7.   | Click the <b>Save</b> button.                                                                                                    |
|      | Save                                                                                                    |

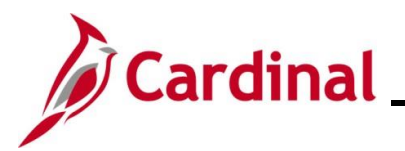

#### **Reviewing Cancelled Payments**

#### Payment Status for Vouchers – Cancelled and Reissued Payment Information

| Step          | Action                                                                                        |
|---------------|-----------------------------------------------------------------------------------------------|
| 1             | Navigate to the <b>Voucher</b> page using the following path:                                 |
| ••            | Main Manu > Accounts Payabla > Vouchars > Add/Undata > Pagular Entry                          |
|               | Main Menu > Accounts Payable > vouchers > Add/Opdate > Regular Entry                          |
| The <b>Vo</b> | ucher page displays with the Add a New Value page displayed by default.                       |
| Fav           | vorites  Main Menu  Accounts Payable  Vouchers  Add/Update  Regular Entry                     |
|               |                                                                                               |
| νοι           | icher                                                                                         |
|               |                                                                                               |
|               | Add a New Value                                                                               |
|               |                                                                                               |
|               | *Business Unit 15100                                                                          |
|               | *Voucher ID NEXT                                                                              |
|               | *Voucher Style Regular Voucher                                                                |
|               | Supplier Name Q                                                                               |
|               |                                                                                               |
|               |                                                                                               |
|               | Support Codemon                                                                               |
|               |                                                                                               |
|               |                                                                                               |
|               | Gross Invoice Amount 0 0 0                                                                    |
|               | Freight Amount 0,00                                                                           |
|               | Misc Charge Amount 0.00                                                                       |
|               | Estimated No. of Invoice Lines 1                                                              |
|               | Add                                                                                           |
|               |                                                                                               |
|               |                                                                                               |
|               |                                                                                               |
|               | For more information pertaining to the Cardinal FIN Search pages, refer to the Job Aid titled |
|               | "Overview of the Cardinal FIN Search Pages". This Job Aid is located on the Cardinal Website  |
|               | in Job Aids under Learning.                                                                   |
|               |                                                                                               |
| 2             | Click the <b>Find an Existing Value</b> button                                                |
|               |                                                                                               |
|               |                                                                                               |
|               | Q Find an Existing Value                                                                      |
|               |                                                                                               |

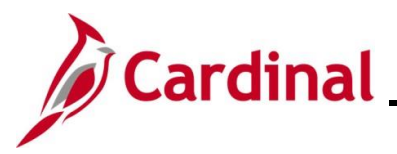

| Step      | Action                                                                                        |
|-----------|-----------------------------------------------------------------------------------------------|
| he Fir    | nd an Existing Value page displays.                                                           |
| Fav       | vorites  Main Menu  SAccounts Payable  Vouchers  SAdd/Update  SRegular Entry                  |
|           |                                                                                               |
| vou       | Joner                                                                                         |
| - F       | Find an Existing Value                                                                        |
|           | Enter any information you have and click Search. Leave fields blank for a list of all values. |
|           | Recent Searches Choose from recent searches                                                   |
|           |                                                                                               |
|           | Business Unit = v 15100 Q                                                                     |
|           |                                                                                               |
|           | Invoice Date = V                                                                              |
|           | Short Supplier Name begins with V                                                             |
|           | Supplier ID begins with V                                                                     |
|           | Supplier Name begins with V                                                                   |
|           | Related Voucher Legins with V                                                                 |
|           |                                                                                               |
|           | Voucher Source = v                                                                            |
|           |                                                                                               |
|           | Show fewer options                                                                            |
|           | Case Sensitive                                                                                |
|           | Search Clear                                                                                  |
|           |                                                                                               |
| · · · · · |                                                                                               |
|           | Enter the applicable Voucher ID Number in the Voucher ID field.                               |
|           | Veueber ID III III                                                                            |
|           | voucher ID begins with V                                                                      |
|           |                                                                                               |
|           | Click the <b>Search</b> button.                                                               |
|           |                                                                                               |
|           | Search                                                                                        |
|           |                                                                                               |
|           |                                                                                               |

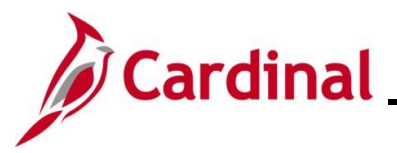

| Favorites -  | Main Menu <del>v</del>                                                                                          | Accounts Payable      | Vouc             | hers 🔻 > Add/Up        | idate 🔻 > 🛛         | Regular Entry |                |
|--------------|----------------------------------------------------------------------------------------------------|-----------------------|------------------|------------------------|---------------------|---------------|----------------|
| Summary      | Related Documents                                                                                               | Invoice Information   | <u>P</u> ayments | Voucher Attribute      | es <u>E</u> rror Su | immary        |                |
| Busin        | ess Unit 50100                                                                                                  |                       |                  | Invoice Date 1         | 1/23/2015           |               |                |
| Voi          | icher ID 00557432                                                                                               |                       |                  | Invoice No             | 1775                |               |                |
| Vouch        | er Style Regular                                                                                                |                       |                  | Invoice Total          | 34,345.00           | USD           |                |
| Supplie      | er Name Halcrow Inc                                                                                             |                       |                  |                        |                     |               |                |
|              | 5701 Cleveland                                                                                                  | l Street              |                  |                        |                     |               |                |
|              | Suite 200                                                                                                    |                       |                  |                        |                     |               |                |
|              | VA10030223                                                                                                    |                       |                  |                        |                     |               |                |
|              | EVAAD327750                                                                                                    |                       |                  |                        |                     |               |                |
|              | Virginia Beach,                                                                                                 | VA 23462              |                  |                        |                     |               |                |
| Entry        | / Status Postable                                                                                               |                       |                  | Pay Terms              | Net 30              |               |                |
| Matcl        | Status Matched                                                                                                  | Approval              | History          | Voucher Source         | Online              |               |                |
| Approva      | I Status Approved                                                                                               |                       |                  | Origin                 | ONL                 |               |                |
| Pos          | t Status Posted                                                                                                 |                       |                  | Created On             | 01/27/2016 1        | 2:00AM        |                |
|              |                                                                                                    |                       |                  | Created By             | ROBERT GA           | Y             |                |
|              |                                                                                                    |                       |                  | Last Update            | 01/29/2016 1        | 2:00AM        |                |
| Budge        | t Status Valid                                                                                                  |                       |                  | Modified By            |                     |               |                |
|              |                                                                                                    |                       |                  | FRS Type               | Not Applicabl       | e e           |                |
| Budget Mis   | status Valid                                                                                                    |                       |                  | Close Status           | Open                | 2             |                |
| *View        | Related Payment Inquin                                                                                          | /                     | ✓ Go             |                        |                     |               |                |
|              | 200 - 200 - 200 - 200 - 200 - 200 - 200 - 200 - 200 - 200 - 200 - 200 - 200 - 200 - 200 - 200 - 200 - 200 - 200 |                       |                  |                        |                     |               |                |
| Return to    | Search 🔄 Notify                                                                                                 | C Refresh             |                  |                        |                     | 📑 Add         | Update/Display |
| Summary I Do | lated Desuments Linueis                                                                                         | Information I Paymon  | to I Vousbor     | Attributes   Error Sur | 000004              |               |                |
| summary   Re | lated Documents   Invoice                                                                                       | e miormauori į Paymen | is   voucher/    | Auribules   Error Surr | innary              |               |                |
|              |                                                                                                    |                       |                  |                        |                     |               |                |
|              |                                                                                                    |                       |                  |                        |                     |               |                |

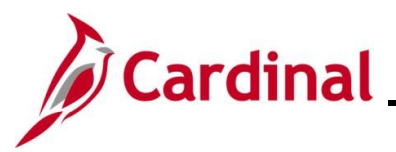

| Step                  | Act            | tion                                                                         |                    |                       |                           |                     |              |                            |                     |               |                                       |                  |
|-----------------------|----------------|------------------------------------------------------------------------------|--------------------|-----------------------|---------------------------|---------------------|--------------|----------------------------|---------------------|---------------|---------------------------------------|------------------|
| The <b>F</b><br>Voucl | Relate<br>her. | d Documents tab                                                              | display            | 's and                | includ                    | les the             | Payr         | ment S                     | tatus for           | each p        | payment or                            | n this           |
|                       | Favorites 👻    | Main Menu - Accounts Paya                                                    | ole 🕶 > Vouc       | hers 🔻 👌 A            | .dd/Update 👻              | > Regular E         | Entry        |                            |                     |               |                                       |                  |
|                       | Summary        | Related Documents Invoice Information                                        | n <u>P</u> ayments | Voucher A             | ttributes E               | rror Summary        | 1            |                            |                     |               | New Window   H                        | Help Personalize |
|                       | B              | Voucher ID 00557432<br>oucher Style Regular Voucher<br>Supplier ID 000005994 |                    | Invoice<br>Invoice D  | No 1775<br>late 11/23/201 | 15                  |              | Act                        | tion                |               | Run                                   |                  |
|                       | ▼ Paymen       | t Details                                                                    | Scheduled to       | Payment               |                           | Remit               | Remitting    | Personalize  <br>Payment   | Find   View All     | 🔜 First       | 1-2 of 2 🕑 Last                       |                  |
|                       | - Actions      | Canceled                                                                     | Pay<br>01/28/2016  | Reference<br>20177377 | STATE                     | Supplier 0000005994 | Address      | 4 CHK                      | Amount 34,345.00    | ) 34.3        | 45.00 USD                             |                  |
|                       | + Actions      | Paid                                                                         | 01/28/2016         | 20250857              | STATE                     | 0000005994          |              | 4 CHK                      | 34,345.00           | ) 34,3        | 45.00 USD                             |                  |
| 1                     | Voucher        | Line - PO Information                                                        |                    |                       |                           |                     |              |                            |                     |               |                                       |                  |
| ]                     | Voucher        | Line - Receiver Information                                                  |                    |                       |                           |                     |              |                            |                     |               |                                       |                  |
|                       | Sav            | e                                                                            |                    |                       |                           |                     |              |                            |                     |               |                                       |                  |
|                       | Return to      | Search Refresh                                                               |                    |                       |                           |                     |              |                            |                     |               | Add 🕅 Updat                           | e/Display        |
| 5                     | Summary   Rela | ated Documents   Invoice Information   Payr                                  | nents   Voucher    | Attributes   Erro     | or Summary                |                     |              |                            |                     |               |                                       | oronopidy        |
|                       |                |                                                                              |                    |                       |                           |                     |              |                            |                     |               |                                       |                  |
| 0                     |                |                                                                              |                    |                       |                           |                     |              |                            |                     |               |                                       |                  |
| 6.                    | Clic           | ck the <b>Payments</b> t                                                     | ab.                |                       |                           |                     |              |                            |                     |               |                                       |                  |
|                       |                | Deleted Desuments                                                            | Inveloe            | Informatio            | Deux                      | manta               | Vauahas      | Attributes                 | Error Ourse         |               |                                       |                  |
|                       | 20             | Immary    Related Documents                                                  | I Invoice          | Informatio            | n Pay                     | ments               | voucner      | Attributes                 | Error Summ          | ary           |                                       |                  |
|                       |                |                                                                              |                    |                       |                           |                     |              |                            |                     |               |                                       |                  |
| The F                 | Pavme          | nts tab displavs.                                                            |                    |                       |                           |                     |              |                            |                     |               |                                       |                  |
| _                     |                |                                                                              |                    |                       |                           |                     |              |                            |                     |               |                                       |                  |
| 1                     | Favorites 🗸    | Main Menu - > Accounts Payab                                                 | e 🔻 > Vouch        | ers 🕶 > Ad            | d/Update 👻 🗄              | > Regular En        | try          |                            |                     |               |                                       |                  |
|                       | Summary        | Related Documents Invoice Information                                        | Payments           | Voucher Attr          | ibutes Erro               | or Summary          |              |                            |                     |               | New Window   Help   I                 | Personalize Page |
|                       |                |                                                                              |                    | _                     | 1 -                       |                     |              |                            |                     |               |                                       |                  |
|                       | E              | Business Unit 50100                                                          |                    | Invoice               | No 1775                   |                     |              | ]                          |                     |               |                                       |                  |
|                       | ,              | Voucher ID 00557432                                                          |                    | Invoice Da            | ate 11/23/2018            | 5                   |              | Actio                      | on                  | $\sim$        | Run                                   |                  |
|                       |                | Total Amount 34 345 00                                                       |                    | *Pay Ter              | ms 30                     | Net 3               | 0            |                            |                     |               | Schedule Payments                     |                  |
|                       | s              | upplier Name Halcrow Inc.                                                    |                    |                       |                           |                     | -            |                            |                     |               |                                       |                  |
|                       | Payment Info   | rmation                                                                      |                    |                       |                           |                     |              |                            |                     | Find   View A | ll First ④ 1 of 2 ④                   | Last             |
|                       |                | Payment 1                                                                    |                    |                       |                           |                     |              |                            |                     |               |                                       | + -              |
|                       |                | *Remit to 0000005994                                                         |                    | Gross An              | nount                     | 34345               | .00 USD      | Scheduled E                | Due 01/28/2016      |               | Payment Inquiry                       |                  |
|                       |                | Location MAIN                                                                |                    | Disc                  | count                     | 0.                  | .00 USD      | Net D                      | Due 01/01/2016      |               | Express Payment                       |                  |
|                       |                | ^Address 4                                                                   |                    |                       |                           |                     |              | Discount L<br>Accounting D | ate 02/02/2016      |               | Payment Comments(<br>Holidav/Currency | ))               |
|                       |                | Halcrow Inc                                                                  |                    |                       |                           |                     |              |                            |                     |               |                                       |                  |
|                       |                | 5701 Cleveland Street                                                        |                    |                       |                           |                     |              |                            |                     |               |                                       |                  |
|                       |                | Suite 200<br>VA10030223                                                      |                    |                       |                           |                     |              |                            |                     |               |                                       |                  |
|                       |                | EVAAD327752                                                                  |                    |                       |                           |                     |              |                            |                     |               |                                       |                  |
|                       |                | Virginia Beach, VA 23462                                                     |                    |                       |                           |                     |              |                            |                     |               |                                       |                  |
|                       | Payment        | Options                                                                      |                    |                       |                           |                     |              |                            |                     |               |                                       |                  |
|                       |                | *Bank 1100                                                                   |                    | Pay Gr                | oup                       |                     |              | *Nett                      | ting Not Applicable | ~             | Supplier Bank                         |                  |
|                       |                | *Account TR01                                                                |                    | *Hand                 | lling Regular             | Payments            | $\checkmark$ | L/C                        | C ID                |               | Messages                              |                  |
|                       |                | *Method CHK Q Check                                                          |                    | Hold Rea              | ison                      |                     | $\checkmark$ |                            | - 40*               |               | Hold Payment                          | nt               |
|                       |                | Message Remittance                                                           |                    |                       |                           |                     |              |                            | ◆ Actions           |               |                                       |                  |
|                       | wessage w      | appear on remittance advice.                                                 |                    |                       |                           |                     |              |                            |                     |               |                                       |                  |
|                       | Schedule       | Payment                                                                      |                    |                       |                           |                     |              |                            |                     |               |                                       |                  |
|                       |                | *Action Cancelled                                                            | <                  | Payment I             | Date 02/02/20             | 16                  |              |                            |                     |               |                                       |                  |
|                       |                | Pay                                                                          | ~                  | Refere                | ence 2017737              | 7                   |              |                            |                     |               |                                       |                  |
|                       |                |                                                                              |                    |                       |                           |                     |              |                            |                     |               |                                       |                  |
|                       | Save           |                                                                              |                    |                       |                           |                     |              |                            |                     |               |                                       |                  |
|                       | Return to      | Search 🔛 Notify 📿 Refresh                                                    |                    |                       |                           |                     |              |                            |                     |               | Add Dig Update/Dig                    | splay            |
|                       |                |                                                                              |                    |                       |                           |                     |              |                            |                     |               |                                       |                  |

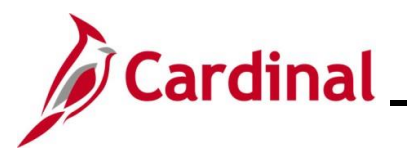

|   | Action                                                                                                    |                                                                                                    |                                                                                                    |                                                                                                    |
|---|----------------------------------------------------------------------------------------------------|----------------------------------------------------------------------------------------------------|----------------------------------------------------------------------------------------------------|----------------------------------------------------------------------------------------------------|
| - | The Schedule Payment sectior                                                                                                    | n indicates the Action of "                                                                                                    | Cancelled".                                                                                                    |                                                                                                    |
|   | *Action Cancelled<br>Pay                                                                                                    | >                                                                                                    |                                                                                                    |                                                                                                    |
| ) | The <b>Reference</b> field displays the<br>Payment Date 02/02/2016<br>Reference 20177377                                                                                                    | e payment's Reference ID                                                                                                    | Number.                                                                                                    |                                                                                                    |
|   | Click the right arrow to advance<br>Find   View All First ④ 2 of 2                                                                                                    | to the next set of Paymen                                                                                                    | t Information.                                                                                                    |                                                                                                    |
|   |                                                                                                    |                                                                                                    |                                                                                                    | New Window Help Per                                                                                                    |
|   | Summary         Related Documents         Invoice Information         Payment           Business Unit         50100         Voucher ID         00557432           Voucher ID         00557432         Voucher Style         Regular Voucher           Total Amount         34,345.00         34,345.00         34,345.00                                                                                                    | Invoice No 1775 Invoice Date 11/23/2015 *Pay Terms 30 Net 30                                                                                                    | Action                                                                                                    | Run<br>Schedule Payments                                                                                                    |
|   | Summary         Related Documents         Invoice Information         Paymer           Business Unit         50100         Voucher ID         00557432           Voucher ID         00557432         Voucher           Total Amount         34,345.00         Supplier Name           Supplier Name         Halcrow Inc.           Payment Information         Payment 2           "Remit to         0000005994           "Address         4                                                                                                    | Invoice No 1775<br>Invoice Date 11/23/2015<br>*Pay Terms 30 Net 30<br>Gross Amount 34345.00 USD<br>Discount 0.00 USD                                                               | Action<br>Find Vie<br>Scheduled Due 01/28/2016<br>Net Due 01/01/2016<br>Discount Due<br>Accounting Date 03/16/2016                                  | Run<br>Schedule Payments<br>ew All First ④ 2 of 2 ④ I<br>Payment Inquiry<br>Express Payment<br>Payment Comments(0)<br>Holiday/Currency                                    |
| ) | Summary       Related Documents       Invoice Information       Paymer         Business Unit       50100       Voucher ID       00557432         Voucher Style       Regular Voucher       Total Amount       34,345.00         Supplier Name       Halcrow Inc.       Payment         Payment Information       Payment 2       *Remit to 000005994       \$\$\$\$\$\$\$\$\$\$\$\$\$\$\$\$\$\$\$\$\$\$\$\$\$\$\$\$\$\$\$\$\$\$\$\$                                                                                                    | Invoice No 1775<br>Invoice Date 11/23/2015<br>*Pay Terms 30 Net 30<br>Gross Amount 34345.00 USD<br>Discount 0.00 USD                                                               | Action Vi<br>Find Vi<br>Scheduled Due 01/28/2016<br>Net Due 01/01/2016<br>Discount Due 03/16/2016                                                   | Run<br>Schedule Payments<br>ew All First ④ 2 of 2 € L<br>Payment Inquiry<br>Express Payment<br>Payment Comments(0)<br>Holiday/Currency                                    |
| ) | Summary       Related Documents       Invoice Information       Paymer         Business Unit       50100       Voucher ID       00557432         Voucher Style       Regular Voucher       Total Amount 34,345.00         Supplier Name       Halcrow Inc.         Payment Information       Payment 2         "Remit to       0000005994       T         Location       MAIN       *Address 4         Halcrow Inc       5701 Cleveland Street       Suite 200         VA10030223       EVAAD327752       Virginia Beach, VA 23462         Payment Options       *Bank 1100       *Account TR01         *Method CHK       © Check       Message Remittance         Message will appear on remittance advice.       Event       Check           | Invoice No 1775<br>Invoice Date 11/23/2015<br>*Pay Terms 30 Net 30<br>Gross Amount 34345.00 USD<br>Discount 0.00 USD<br>Pay Group<br>*Handling Regular Payments V<br>Hold Reason V | Action Vi<br>Find Vi<br>Scheduled Due 01/28/2016<br>Net Due 01/01/2016<br>Discount Due<br>Accounting Date 03/16/2016<br>VLC ID<br>VActions          | Run<br>Schedule Payments<br>ew All First ① 2 of 2 ① L<br>Payment Inquiry<br>Express Payment<br>Payment Comments(0)<br>Holiday/Currency<br>Holiday/Currency                |
|   | Summary       Related Documents       Invoice Information       Paymer         Business Unit       50100       Voucher ID       00557432         Voucher Style       Regular Voucher       Total Amount 34,345.00       Supplier Name Halcrow Inc.         Payment Information       Payment 2       *Remit to 000005994       T         Location       MAIN       *Address 4       Halcrow Inc         Strict       Strict 200       VA10030223       EVAAD327752         Virginia Beach, VA 23462       Payment Options       *Bank 1100       *Account TR01         *Method CHK       © check       Message Remittance         Message will appear on remittance advice.       Schedule Payment       Y         Pay       Y       Y       Y | Invoice No 1775<br>Invoice Date 11/23/2015<br>*Pay Terms 30 Net 30<br>Gross Amount 34345.00 USD<br>Discount 0.00 USD<br>Pay Group<br>*Handling Regular Payments ✓<br>Hold Reason ✓ | Action Vi<br>Find Vi<br>Scheduled Due 01/28/2016<br>Net Due 01/01/2016<br>Discount Due<br>Accounting Date 03/16/2016<br>VLC ID<br>CLC ID<br>Actions | Run Schedule Payments ew All First ① 2 of 2 ① L Payment Inquiry Express Payment Payment Comments(0) Holiday/Currency Supplier Bank Messages Hold Payment Separate Payment |

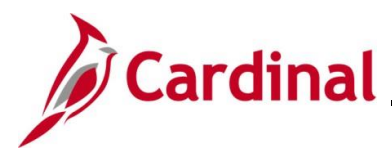

#### **Payment Status for Expense Reports**

| Step | Action                                                                                    |
|------|-------------------------------------------------------------------------------------------|
| 1.   | Navigate to the Employee Payment History page using the following path:                   |
|      | Main Menu > Travel and Expenses > Process Expenses > Review Payments > Payment<br>History |

#### The Employee Payment History Search page displays.

| ployee Pa    | ayment Hist    | tory                   |                   |                           |     |                |                            |   |
|--------------|----------------|------------------------|-------------------|---------------------------|-----|----------------|----------------------------|---|
| Find an E    | xisting Valu   | ıe                     |                   |                           |     |                |                            |   |
| Enter any i  | nformation you | have and click Search. | Leave fields blar | nk for a list of all valu | es. |                |                            |   |
| <b>D</b> Red | cent Searches  | Choose from recent     | searches          | ~ 0                       | P   | Saved Searches | Choose from saved searches | ~ |
|              |                |                        |                   |                           |     |                |                            |   |
|              |                | Empl ID begins with    | ~                 | Q                         |     |                |                            |   |
|              |                | Name begins with       | ✓                 |                           |     |                |                            |   |
|              | Paymen         | t Number begins with   | ~                 |                           |     |                |                            |   |
|              |                | *SetID = 🗸             | STATE             | Q                         |     |                |                            |   |
|              | B              | ank Code begins with   | ~                 | Q                         |     |                |                            |   |
|              | Ban            | k Account begins with  | ✓                 | Q                         |     |                |                            |   |
|              | Payment F      | Reference begins with  | ~                 |                           |     |                |                            |   |
|              |                | ∧ Show fewer option    | ons               |                           |     |                |                            |   |
|              |                | Case Sensitive         |                   |                           |     |                |                            |   |
|              |                | Search                 | Clear             | Save Search               |     |                |                            |   |
|              |                |                        |                   |                           |     |                |                            |   |
|              |                |                        |                   |                           |     |                |                            |   |

2. Populate either the **Employee ID** or **Employee Name** field.

in Job Aids under Learning.

|    | Empl ID begins with 🗸           |
|----|---------------------------------|
|    | Name begins with V              |
| 3. | Click the <b>Search</b> button. |
|    | Search Clear                    |

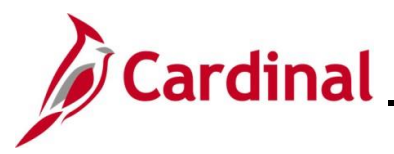

| ~ | Search Result | ts<br>Empli | CatID "O          |       |              |                 |                      |                |          |
|---|---------------|-------------|-------------------|-------|--------------|-----------------|----------------------|----------------|----------|
|   | o results -   | Emprid      | Selid S           | IAIE  |              |                 |                      |                |          |
|   |               |             |                   |       |              |                 | View All             | First ④ 1-6 of | 6 🕟 Last |
|   | Empl ID       | Name        | Payment<br>Number | SetID | Bank<br>Code | Bank<br>Account | Payment<br>Reference | Creation Date  |          |
|   |               |             | 0008536270        | STATE | 1100         | TR01            | 82217611             | 10/26/2023     | >        |
|   |               |             | 0008462371        | STATE | 1100         | TR01            | 82196274             | 09/29/2023     | >        |
|   |               |             | 0006976385        | STATE | 1100         | TR01            | 81805775             | 04/21/2022     | >        |
|   |               |             | 0003116612        | STATE | 1100         | TR01            | 80781119             | 05/09/2018     | >        |
|   |               |             | 0000418974        | STATE | 1100         | TR01            | 80038139             | 05/07/2014     | >        |
|   |               |             | 0000268995        | STATE | 1100         | TR01            | 80021053             | 05/18/2013     | >        |
|   |               |             |                   |       |              |                 |                      |                |          |

STATE

1100

**TR01** 

82217611

Н

>

10/26/2023

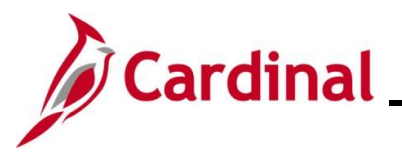

| Step   | Action                                                                                                    |
|--------|----------------------------------------------------------------------------------------------------|
| The En | mployee Payment History page displays.                                                                                                    |
|        | Favorites •     Main Menu •     >     Travel and Expenses •     >     Process Expenses •     >     Review Payments •     >     Payment History |
|        | Employee Payment History                                                                                                    |
|        | Payment Info                                                                                                    |
|        | Payment Reference 82217611 Bank Code Cardinal Disb Bank Account Cardinal Disb                                                                  |
|        | Payment Amount     80.00     USD       Pay Status     Stop                                                                                     |
|        | Payment Method         Check           Action         Open/Issue         Date Cancelled         11/10/2023                                     |
|        | Payee Address                                                                                                    |
|        | Payments Personalize   Find   🔄   🔜 First 🕢 1 of 1 🕟 Last                                                                                      |
|        | Type ID Descr Status Created Amount                                                                                                    |
|        | Expense<br>Report         0000387223         Shelter Reservation-VTRC<br>Lunch         Staged         10/12/2023         80.00         USD     |
|        | Save A Return to Search 1 Previous in List Next in List                                                                                        |
| 5.     | Review the key fields:                                                                                                    |
|        | a. The <b>Pay Status</b> field indicates the payment is "Stop"                                                                                 |
|        | b. The <b>Action</b> field indicates the action taken for the Stop which is "Open/Issue" in this example                                       |
|        | c. The <b>Date Cancelled</b> field identifies the date that the payment was cancelled                                                          |
| 6.     | Click the Return to Search button.                                                                                                    |
|        | Return to Search                                                                                                    |

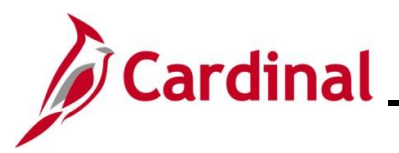

| р                                                                                                    | Actio                                        | on                                              |                                                                                                   |                                                                                                    |                                                                       |                                                                                    |                                                                   |                                                                                         |                                                                 |                                                                                  |                                                                       |                  |  |
|----------------------------------------------------------------------------------------------------|----------------------------------------------|-------------------------------------------------|---------------------------------------------------------------------------------------------------|----------------------------------------------------------------------------------------------------|-----------------------------------------------------------------------|------------------------------------------------------------------------------------|-------------------------------------------------------------------|-----------------------------------------------------------------------------------------|-----------------------------------------------------------------|----------------------------------------------------------------------------------|-----------------------------------------------------------------------|------------------|--|
| he <b>Employee Payment History</b> search page redisplays for the selected employee.                                           |                                              |                                                 |                                                                                                   |                                                                                                    |                                                                       |                                                                                    |                                                                   |                                                                                         |                                                                 |                                                                                  |                                                                       |                  |  |
| Favorites •     Main Menu •     > Travel and Expenses •     > Process Expenses •     > Review Payments •     > Payment History |                                              |                                                 |                                                                                                   |                                                                                                    |                                                                       |                                                                                    |                                                                   |                                                                                         |                                                                 |                                                                                  |                                                                       |                  |  |
| Find an Existing Value<br>Search Criteria<br>Enter any information you have and click Search. Le                               |                                              |                                                 |                                                                                                   |                                                                                                    |                                                                       | blank for a li                                                                     | st of all values                                                  | i.                                                                                      |                                                                 |                                                                                  |                                                                       |                  |  |
|                                                                                                    | PRecent Searches Choose from recent searches |                                                 |                                                                                                   |                                                                                                    |                                                                       | <b>~</b> /                                                                         |                                                                   | Saved Sear                                                                              | ches Choos                                                      | e from saved searche                                                             | s v                                                                   |                  |  |
| -                                                                                                    |                                              | Paym<br>Ba<br>Paymen                            | Empl ID<br>Name<br>ent Number<br>"SetID<br>Bank Code<br>ank Account<br>tt Reference<br>A Sh<br>Ca | begins with<br>begins with<br>begins with<br>begins with<br>begins with<br>begins with<br>begins with<br>ow fewer op<br>se Sensitive | 0008536<br>STATE<br>STATE<br>1 V 1100<br>V TR01<br>V 8221761<br>tions | 270                                                                                | ू<br>ू<br>ू<br>ू<br>ू<br>ू<br>ू<br>ू                              |                                                                                         | ~                                                               |                                                                                  |                                                                       |                  |  |
|                                                                                                    |                                              |                                                 |                                                                                                   | Search                                                                                                    | Clear                                                                 | □ S                                                                                | ave Search                                                        |                                                                                         |                                                                 |                                                                                  |                                                                       |                  |  |
| Search Results<br>6 results - Empl ID                                                                                          |                                              |                                                 |                                                                                                   |                                                                                                    | Se                                                                    | tid "Stat                                                                          | E"                                                                |                                                                                         |                                                                 |                                                                                  |                                                                       |                  |  |
|                                                                                                    |                                              |                                                 |                                                                                                   |                                                                                                    | Dank                                                                  | Deals                                                                              | View All                                                          | I First                                                                                 | 🕢 1-6 of 6 🕟 Las                                                | t                                                                                |                                                                       |                  |  |
| Empl ID Name Paym<br>Numb                                                                                                    |                                              |                                                 | ber Setil                                                                                         | Code                                                                                                    | Accoun                                                                | t Referer                                                                          | nce Creat                                                         | ion Date                                                                                |                                                                 |                                                                                  |                                                                       |                  |  |
|                                                                                                    |                                              |                                                 |                                                                                                   |                                                                                                    | 0008                                                                  | 536270 STA                                                                         | FE 1100                                                           | TR01                                                                                    | 822176                                                          | 611 10/26                                                                        | /2023 >                                                               |                  |  |
|                                                                                                    |                                              |                                                 |                                                                                                   |                                                                                                    | 0008                                                                  | 462371 STA                                                                         | TE 1100                                                           | TR01                                                                                    | 821962                                                          | 274 09/29                                                                        | /2023 >                                                               |                  |  |
|                                                                                                    |                                              |                                                 |                                                                                                   |                                                                                                    | 0006                                                                  | 976385 STA                                                                         | FE 1100                                                           | TR01                                                                                    | 818057                                                          | 775 04/21                                                                        | /2022 >                                                               |                  |  |
|                                                                                                    |                                              |                                                 |                                                                                                   |                                                                                                    | 0003                                                                  | 116612 STA                                                                         | FE 1100                                                           | TR01                                                                                    | 807811                                                          | 119 05/09                                                                        | /2018                                                                 |                  |  |
|                                                                                                    |                                              |                                                 |                                                                                                   |                                                                                                    | 0000                                                                  | 418974 STA                                                                         | FE 1100                                                           | TR01                                                                                    | 800381                                                          | 139 05/07                                                                        | /2014 >                                                               |                  |  |
|                                                                                                    |                                              |                                                 |                                                                                                   |                                                                                                    | 0000                                                                  | 268995 STA                                                                         | IE 1100                                                           | TR01                                                                                    | 800210                                                          | 053 05/18                                                                        | /2013 >                                                               |                  |  |
|                                                                                                    | Click<br>close                               | the <b>P</b><br>est dat<br>earch Res<br>results | ayme<br>e.<br>sults<br>- Emp                                                                      | nt Ref                                                                                                    | erence                                                                | ID link                                                                            | that is                                                           | most                                                                                    | likely                                                          | the reis                                                                         | ssued paym                                                            | nent based on t  |  |
|                                                                                                    |                                              |                                                 |                                                                                                   |                                                                                                    |                                                                       |                                                                                    |                                                                   |                                                                                         |                                                                 |                                                                                  | First 🕢 1-6 of 6                                                      | 6 🕟 Last         |  |
|                                                                                                    |                                              |                                                 |                                                                                                   |                                                                                                    |                                                                       |                                                                                    |                                                                   |                                                                                         | -                                                               |                                                                                  |                                                                       |                  |  |
|                                                                                                    |                                              | Empl ID                                         | Name                                                                                              |                                                                                                    |                                                                       | Payment<br>Number                                                                  | SetID                                                             | Bank<br>Code                                                                            | Bank<br>Account                                                 | Payment<br>Reference                                                             | Creation Date                                                         |                  |  |
|                                                                                                    |                                              | Empl ID                                         | Name                                                                                              |                                                                                                    |                                                                       | Payment<br>Number                                                                  | SetID<br>70 STATE                                                 | Bank<br>Code<br>1100                                                                    | Bank<br>Account<br>TR01                                         | Payment<br>Reference<br>82217611                                                 | Creation Date 10/26/2023                                              | >                |  |
|                                                                                                    |                                              | Empl ID                                         | Name                                                                                              |                                                                                                    |                                                                       | Payment<br>Number<br>000853623<br>000846233                                        | SetID<br>70 STATE<br>71 STATE                                     | Bank<br>Code<br>1100<br>1100                                                            | Bank<br>Account<br>TR01<br>TR01                                 | Payment<br>Reference<br>82217611<br>82196274                                     | Creation Date<br>10/26/2023<br>09/29/2023                             | >                |  |
|                                                                                                    |                                              | Empl ID                                         | Name                                                                                              |                                                                                                    |                                                                       | Payment<br>Number<br>000853623<br>000846233<br>000697638                           | SetID<br>70 STATE<br>71 STATE<br>85 STATE                         | Bank<br>Code<br>1100<br>1100<br>1100                                                    | Bank<br>Account<br>TR01<br>TR01<br>TR01<br>TR01                 | Payment<br>Reference<br>82217611<br>82196274<br>81805775                         | Creation Date 10/26/2023 09/29/2023 04/21/2022                        | >                |  |
|                                                                                                    |                                              | Empl ID                                         | Name                                                                                              |                                                                                                    |                                                                       | Payment<br>Number<br>000853623<br>000846233<br>000697638<br>000311661              | SetID<br>70 STATE<br>71 STATE<br>35 STATE<br>2 STATE              | Bank<br>Code           1100           1100           1100           1100           1100 | Bank<br>Account<br>TR01<br>TR01<br>TR01<br>TR01<br>TR01         | Payment<br>Reference<br>82217611<br>82196274<br>81805775<br>80781119             | Creation Date<br>10/26/2023<br>09/29/2023<br>04/21/2022<br>05/09/2018 | ><br>><br>><br>> |  |
|                                                                                                    |                                              | Empl ID                                         | Name                                                                                              |                                                                                                    |                                                                       | Payment<br>Number<br>000853623<br>000846233<br>000697638<br>000311661<br>000041893 | SetID<br>70 STATE<br>71 STATE<br>85 STATE<br>12 STATE<br>74 STATE | Bank<br>Code<br>1100<br>1100<br>1100<br>1100<br>1100                                    | Bank<br>Account<br>TR01<br>TR01<br>TR01<br>TR01<br>TR01<br>TR01 | Payment<br>Reference<br>82217611<br>82196274<br>81805775<br>80781119<br>80038139 | Creation Date 10/26/2023 09/29/2023 04/21/2022 05/09/2018 05/07/2014  | >                |  |

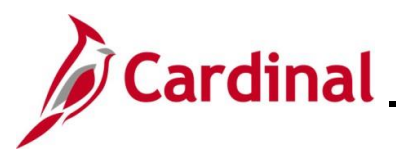

| Step | Action                                                                                                    |             |                                   |             |              |                |             |  |  |  |  |
|------|----------------------------------------------------------------------------------------------------|-------------|-----------------------------------|-------------|--------------|----------------|-------------|--|--|--|--|
|      | For this scenario, the same Expense Report is listed and the new payment information is indicated.                                                                                                    |             |                                   |             |              |                |             |  |  |  |  |
|      | Favorites  Main Menu  Travel and Expenses  Process Expenses  Process Expenses  Proce |             |                                   |             |              |                |             |  |  |  |  |
|      | Employee Payment History                                                                                                    |             |                                   |             |              |                |             |  |  |  |  |
| A    | Payment Info                                                                                                    |             |                                   |             |              |                |             |  |  |  |  |
|      | Payment Reference 82217611                                                                                                    |             |                                   |             |              |                |             |  |  |  |  |
|      |                                                                                                    | Bank Code   | Cardinal Disb                     |             |              |                |             |  |  |  |  |
|      | В                                                                                                    | ank Account | Cardinal Disb                     |             |              |                |             |  |  |  |  |
|      | Payr                                                                                                    | nent Amount | 80.00 USD                         |             |              |                |             |  |  |  |  |
|      |                                                                                                    | Pay Status  | Paid                              |             | Sta          | itus Posted    |             |  |  |  |  |
|      | Payı                                                                                                    | ment Method | Check                             |             | Payment D    | ate 10/30/2023 | 3           |  |  |  |  |
| 1    | Payee Address                                                                                                    |             |                                   |             |              |                |             |  |  |  |  |
|      | Payments                                                                                                    | 5           | F                                 | Personalize | Find   🛛   🔣 | First 🕚 1 o    | of 1 🕟 Last |  |  |  |  |
|      | Туре                                                                                                    | ID          | Descr                             | Status      | Created      | Amount         |             |  |  |  |  |
|      | Expense<br>Report                                                                                                    | 0000387223  | Shelter Reservation-VTRC<br>Lunch | Paid        | 10/12/2023   | 80.00          | USD         |  |  |  |  |
|      | Save Save                                                                                                    | Return to   | Search T Previous in List         | t Nex       | t in List    |                |             |  |  |  |  |